# **Allow Partial Payment Orders**

#### Is this feature disabled?

#### Contact To Enable

This feature needs to be switched on for your site by Commerce Vision. Version 4.37+ is required for Braintree Payments.

- For implementation, please provide the following information:
  - the initial payment (deposit) % of total
  - specific Roles that can place partial placement orders
  - whether to enable for pickup only, credit card/PayPal only, or both.

### Overview

If you offer Click and Collect pickup and want to collect only an initial deposit amount, or you want to allow specific buyer groups partial payment when placing orders, you can set or force e a partial deposit during checkout. This feature is available for credit card (Eway and Braintree Payments) and PayPal only.

For pickups, tihis can be used as a fraud prevention tool. When the customer collects their order, staff can perform the usual security checks done for POS transactions. It can also be used to offer multiple payment options or other buying scenarios where a deposit is required, e.g., goods that are pre-ordered or backordered.

### **Features:**

- Role-based to allow restriction of partial payments to specific user groups
- Multiple payments for the order automatically reconciled against a single invoice
- Orders with incomplete payment listed on the Awaiting Payments page
- Minimum payment during checkout a % of the total you set
- · Future further payments on the order can be done on your website or offline

# **Customer Experience**

1. Customer selects pickup, OR deposit option is enabled for this customer for payment through valid third party gateways.

| ➢ Deliver the order or pickup in-store?    |                                       |
|--------------------------------------------|---------------------------------------|
| ○ ■ Deliver the order to my postal address | ● 🖶 I will pick up the order in-store |

2. The minimum or deposit amount the customer has to pay on order submission is calculated and displayed.

| R Order Summary                                                        |          |  |
|------------------------------------------------------------------------|----------|--|
| Quick View Edit                                                        |          |  |
| Subtotal (inc GST)                                                     | \$499.35 |  |
| Total (inc GST)                                                        | \$499.35 |  |
| Including GST                                                          | \$45.40  |  |
| <i>i</i> A minimum deposit of \$99.87 (20%) is required for this order |          |  |

3. The customer can edit the amount to pay.

#### On this page:

- Overview
  - o Features:
- Customer Experience
   Configure Partial Payments /Deposit
  - 1. Add/Edit the Checkout Deposit
    - Payment Widget
  - 2. Édit Orders
  - Awaiting Payment page (optional)
- Additional Information
- Related help
  - Related widgets

#### 🚍 Deposit Payment

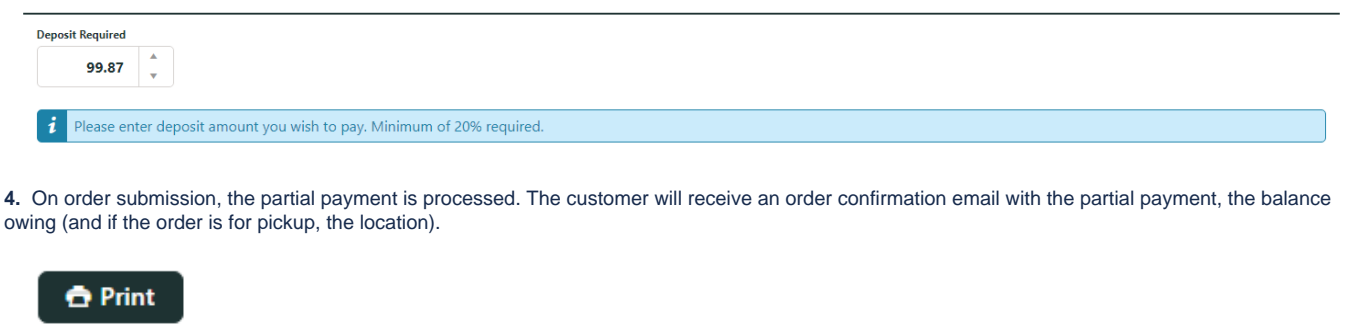

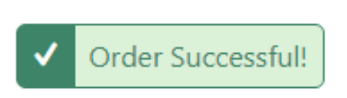

You will receive an email detailing your order once your payment has been confirmed.

The details of your order are displayed below.

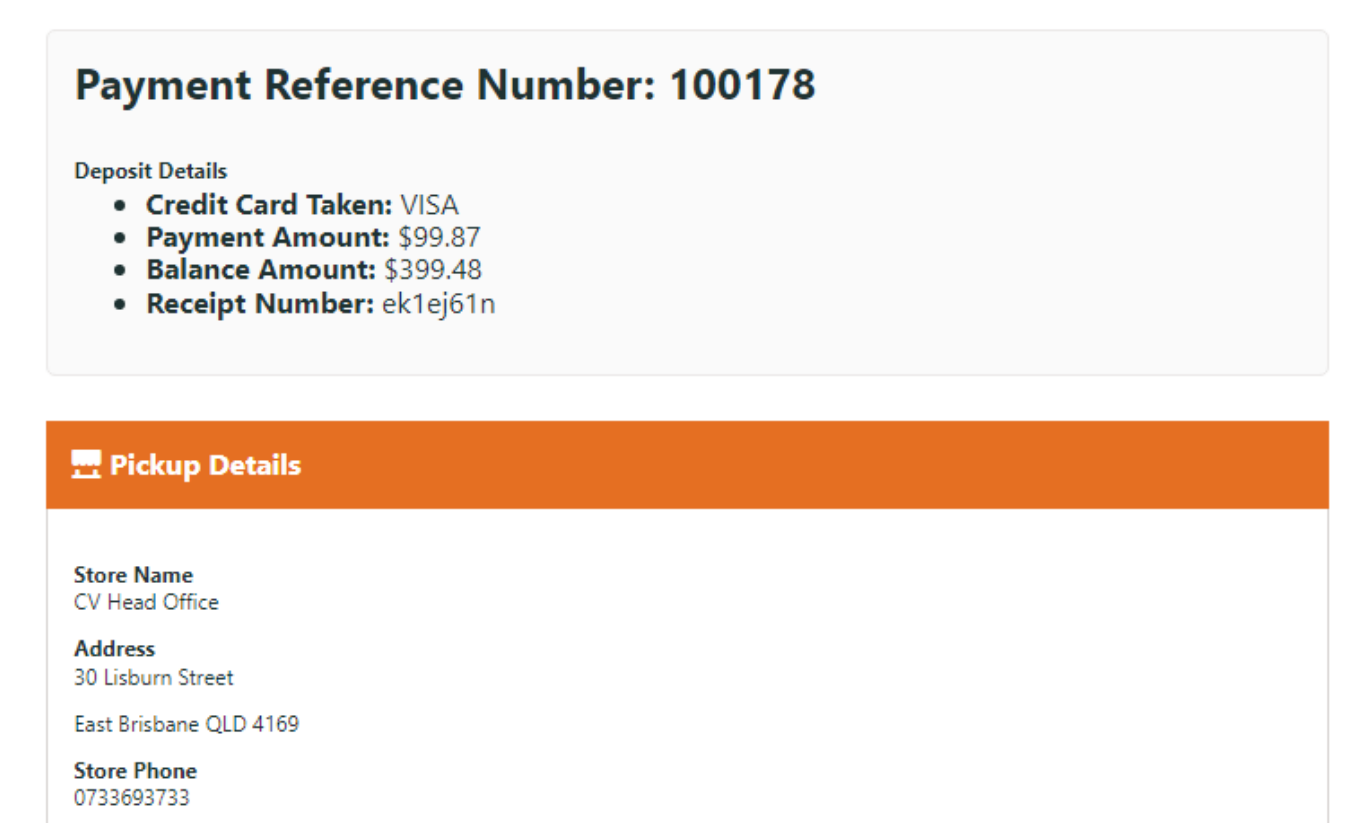

Pickup Instructions ASAP

5. Customers can access partially paid orders via Dashboard Orders Awaiting Payment page.

| ords, (1 page)                                                                                                    |                                                                              |                                                                           |                                                                                             |                                        |
|----------------------------------------------------------------------------------------------------|------------------------------------------------------------------------------|---------------------------------------------------------------------------|---------------------------------------------------------------------------------------------|----------------------------------------|
| s Order                                                                                                    | Sales Order Date                                                             | Customer Reference                                                        | Order To                                                                                    | otal Options                           |
| 20394                                                                                                    | 17/06/2022                                                                   |                                                                           | \$43                                                                                        | .87 💿 View 🕞 Pay                       |
| 20404                                                                                                    | 17/06/2022                                                                   |                                                                           | \$499                                                                                       | .35 💿 View 🖪 Pay                       |
| ords, (1 page)                                                                                                    |                                                                              |                                                                           |                                                                                             |                                        |
| <ul> <li>view the order</li> <li>pay the outstand</li> </ul>                                                                                            | and part-payment<br>anding amount or part-amount dep                         | pending on settings                                                       |                                                                                             |                                        |
| E Transactions Log<br>User Name<br>jane.smith.cv123@gmail.com                                                                                           | Invoice Number<br>100020404                                                  | Receipt Number<br>100178                                                  | <b>Time Stamp</b><br>17/06/2022 02:16 PM                                                    | Transaction .<br>Balance Amount Owing: |
| E Transactions Log User Name Jane.smith.cv123@gmail.com Make Payment                                                                                    | Invoice Number<br>100020404                                                  | Receipt Number<br>100178                                                  | Time Stamp<br>17/06/2022 02:16 PM                                                           | Transaction .<br>Balance Amount Owing: |
| E Transactions Log User Name jane.smith.cv123@gmail.com     Make Payment      E Transactions Log                                                        | Invoice Number<br>100020404                                                  | Receipt Number<br>100178                                                  | <b>Time Stamp</b><br>17/06/2022 02:16 PM                                                    | Transaction .<br>Balance Amount Owing: |
| E Transactions Log User Name jane.smith.cv123@gmail.com     Make Payment      E Transactions Log User Name                                              | Invoice Number<br>100020404                                                  | Receipt Number<br>100178<br>Receipt Number                                | Time Stamp<br>17/06/2022 02:16 PM                                                           | Transaction .<br>Balance Amount Owing: |
| If Transactions Log     User Name     Jane.smith.cv123@gmail.com     Make Payment      If Transactions Log     User Name     Jane.smith.cv123@gmail.com | Invoice Number<br>100020404<br>Invoice Number<br>Invoice Number<br>100020404 | Receipt Number           100178           Receipt Number           100178 | Time Stamp           17/06/2022 02:16 PM           Time Stamp           17/06/2022 02:16 PM | Transaction<br>Balance Amount Owing:   |

## Configure Partial Payments/Deposit

This feature must have been enabled.

# 1. Add/Edit the Checkout Deposit Payment Widget

This widget renders the Initial Payment Deposit panel on the checkout page. It also contains settings for the deposit function. If this widget is not in the *Checkout* template, add it.

- 1. In the CMS, go to Content Content Pages & Templates Checkout.
- 2. Click Edit for the Checkout template.
- 3. Add the Checkout Deposit Payment widget. TIP A good spot to add it just above the Checkout Payments Options widget.

| ŧ | Checkout Review Summary (B2B)       | O Edit | <ul> <li>Option</li> </ul> |
|---|-------------------------------------|--------|----------------------------|
| ÷ | Checkout Review Summary             | O Edit | Option                     |
| ÷ | Checkout Review Addresses B2B (B2B) | O Edit | Option                     |
| ¢ | Checkout Review Addresses B2C (B2C) | O Edit | Option                     |
| ÷ | Order Lines                         | O Edit | Option                     |
| ÷ | Select Approver (828)               | O Edit | <ul> <li>Option</li> </ul> |
| ÷ | Checkout Deposit Payment            | O Edit | Option                     |
| ¢ | Checkout Payment Options            | 🗘 Edit | <ul> <li>Option</li> </ul> |

4. To prevent customers from entering amounts higher than order totals, toggle ON Max Value cannot exceeed Order Total Amount?

| Checkout Depo   | sit Payment                                      |                                                                                          | 8 |
|-----------------|--------------------------------------------------|------------------------------------------------------------------------------------------|---|
| Search          | General Options                                  |                                                                                          |   |
| Seneral Ontions | Obscription                                      |                                                                                          |   |
| -               | 1 Layer *                                        | All Pages                                                                                | • |
| Iransactions    | Checkout Deposit Payment Title *                 | Deposit Payment                                                                          |   |
| Common Options  | Checkout Deposit Payment Prompt *                | Deposit Required                                                                         |   |
| Documentation   | Checkout Payment Help Text *                     | Please enter deposit amount you wish to pay. Minimum of (0)% required.                   |   |
|                 |                                                  | Use the place holders (0) where you would like the 'Minimum Percentage Amount' to appear |   |
|                 | Max Value cannot exceed Order Total<br>Amount? * |                                                                                          |   |

- 5. Toggle ON Allow Partial Payment Of Balance Owing? to allow multiple future partial payments to be made through the Orders Awaiting Payment page.
- 6. Toggle ON Use Minimum Percentage For Payment Of Balance Owing? to force further payments to be the default minimum % set when payment is made through the Orders Awaiting Payment page.
- 7. Click Save.

### 2. Edit Orders Awaiting Payment page (optional)

G to the Orders Awaiting Payment template and edit the widgets.

### Additional Information

| Minimum Version Requirements | 4.15                                          |
|------------------------------|-----------------------------------------------|
| Prerequisites                | Third party payment provider account, if used |
| Self Configurable            | No                                            |
| Business Function            | Ordering                                      |
| BPD Only?                    | Yes                                           |
| B2B/B2C/Both                 | Both                                          |
| Third Party Costs            | Third party payment provider fees, if used    |

## Related help

- Click and Collect Mixed Delivery Methods
  Click and Collect Email Delivery
  Store Locator Maintenance
  Click & Collect Shipping Settings

### **Related widgets**

- Checkout Deposit Payment Widget
- Order Confirmation Payment Info Widget
- Orders Awaiting Payment List Widget